## Steps to connect (Universities via CSL / Universities via Y5ZONE / eduroam)

Note: This is a general setup guide. The steps may vary on different Android versions.

1. Select "Settings" > "Wi-Fi" > "Universities via CSL" or "Universities via Y5ZONE" or "eduroam".

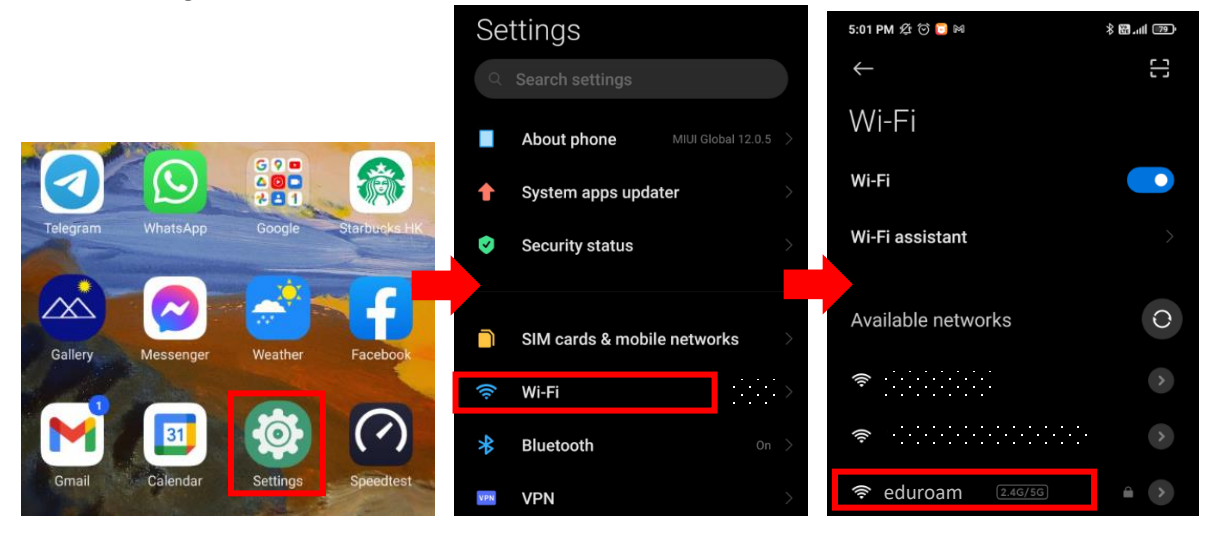

2. Select "Advanced options", input the parameters as below, click "Connect", then done.

|                          | eduroam                           | EAP method: <mark>PEAP</mark>                              |
|--------------------------|-----------------------------------|------------------------------------------------------------|
|                          | EAP method PEAP >                 | Phase 2 authentication: MSCHAPV2                           |
|                          | Phase 2 auth MSCHAPV2 >           | CA certificate: Use system certificate                     |
| Wi-Fi                    | CA certificate Use system certi > | Online Certificate Status: <mark>Do not validate</mark>    |
| Wi-Fi                    | Online Certificate Status         | Domain: <mark>cert.hkbu.edu.hk</mark>                      |
| Wi-Fi assistant          |                                   | Privacy: Use device MAC                                    |
| eduroam                  | Must specify a domain.            | ldentity: ssoid@hkbu.edu.hk                                |
| Identity                 | Privacy Use device MAC            | (e.g. <u>16101234@hkbu.edu.hk</u> )                        |
| Password                 | Identity                          | Password: Your password                                    |
| Advanced options Connect | Simple options Connect            | *** If you have an option "Client certificate", select N/A |

\*\*Important\*\* - You may still get connected by select the desired SSID and simply input your identity and password only, but it has a security risk. **In order to prevent your credential from stolen over-theair, please strictly follow this setup guide**.

## Steps to forget (Universities via CSL / Universities via Y5ZONE / eduroam)

1. Select "Settings" > "Wi-Fi" > "Universities via CSL" or "Universities via Y5ZONE" or "eduroam".

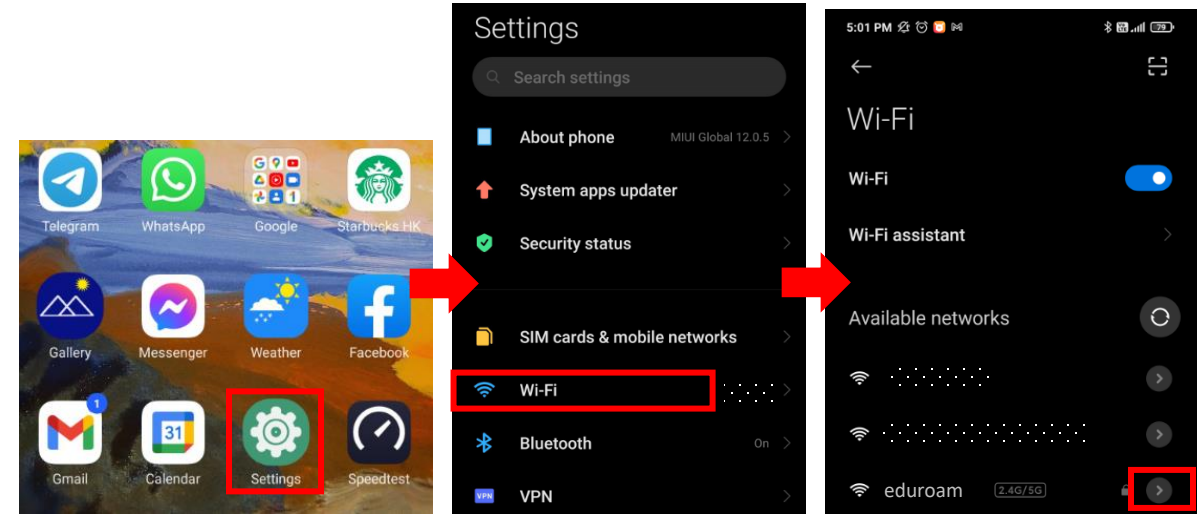

2. Select "Forget network" and OK to confirm.

| Proxy          | None 🗘           |
|----------------|------------------|
| IP settings    | DHCP ≎           |
| Privacy        | Use device MAC 💲 |
| Modify network |                  |
| Forget network |                  |

For enquiries, please contact our Service Call Centre at 34117899, or hotline@hkbu.edu.hk